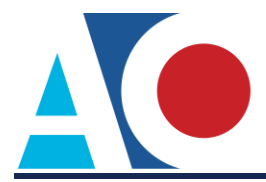

## LINKING YOUR CM/ECF ACCOUNT TO YOUR UPGRADED PACER ACCOUNT (APPELLATE COURTS)

If a court in which you file is live on NextGen CM/ECF, you must link your existing CM/ECF account to your upgraded PACER account to access the filing system. You must have an upgraded PACER account. If your account was created prior to August 2014, you must first upgrade your account (see <u>Upgrading Your PACER Account</u> for instructions). All your CM/ECF accounts must be linked to your upgraded PACER account as each court goes live on NextGen CM/ECF. Linking is a one-time process that can be completed only once the court is live on NextGen CM/ECF. Courts will be notifying users of their go-live dates.

## Linking Your Account

STEP 1 Go to the court's CM/ECF site (e.g., https://ecf.ca8.uscourts.gov). Click the CM/ECF Document Filing System link.

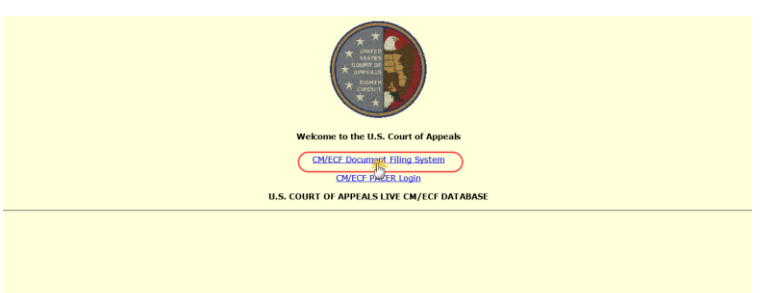

**STEP 2** Log on with your individual upgraded PACER user name and password. **Do not log on** using a shared firm PACER account.

## PACER LOGIN

| our browser must be set<br>nd you are experiencing<br>rowser before trying aga | to accept cookies in ord<br>problems with the login,<br>in. | der to log in to this s<br>delete the stored co | ite. If your browser is s<br>ookie file in your PC. Cl | et to accept cookies<br>ose and reopen your |
|--------------------------------------------------------------------------------|-------------------------------------------------------------|-------------------------------------------------|--------------------------------------------------------|---------------------------------------------|
| Login                                                                          |                                                             |                                                 |                                                        |                                             |
| * Required Information<br>Username *                                           |                                                             |                                                 |                                                        |                                             |
| Password *                                                                     |                                                             |                                                 |                                                        |                                             |
| Client Code                                                                    |                                                             |                                                 |                                                        |                                             |
|                                                                                | Login                                                       | Clear                                           | Cancel                                                 |                                             |
|                                                                                | Need an Account?   For                                      | got Your Password                               | ?   Forgot User Name?                                  |                                             |
| prohibited and subje                                                           | ct to prosecution unde                                      | er Title 18 of the U                            | I.S. Code. All activitie                               | s and access                                |

**STEP 3** Upon successfully logging on, a dialog box with three options appears, including the option to link your ECF account to your PACER account. Click the **Link my filer account to my PACER account** link.

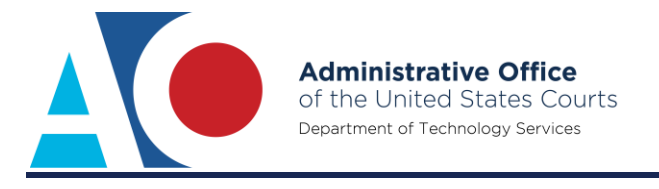

| Attention                                                                                                    |                                                       |  |  |  |
|----------------------------------------------------------------------------------------------------|-------------------------------------------------------|--|--|--|
| You logged in to the CM/ECF Document Filing System with<br>privileges. Please choose one of the following options to c | a PACER account that does not have e-filing continue. |  |  |  |
| If you have a CM/ECF account to file in this court:                                                                    | Link my filer account to my PACER account             |  |  |  |
| If you only view case information (you will not be able to file):                                                      | Search for Case information                           |  |  |  |
| If you are a new filer in this court:                                                                                  | Request permission to file                            |  |  |  |
| Logout                                                                                                    |                                                       |  |  |  |
|                                                                                                    |                                                       |  |  |  |
|                                                                                                    |                                                       |  |  |  |
|                                                                                                    |                                                       |  |  |  |
|                                                                                                    |                                                       |  |  |  |

STEP 4 Enter your current CM/ECF credentials in the CM/ECF Login and CM/ECF Password fields. Click Submit.

| Link my filer account to my PACER account                                                                                                    |
|----------------------------------------------------------------------------------------------------|
| This utility links your PACER account with your e-filer account in this court.                                                                                                    |
| If you use CM/ECF for PACER only, no action is necessary. Click Cancel.                                                                                                    |
| If you had a CM/ECF e-filing account in this court before the court converted to NextGen CM/ECF, enter your old CM/ECF<br>login and password below and click Submit. You will see a pop-up to confirm that you want to link your PACER account to<br>your old CM/ECF e-filing account. Click OK to link the accounts (or click Cancel if the names don't match). |
| CM/ECF Login                                                                                                    |
| CM/ECF Password                                                                                                    |
| Submit Clear Cancel                                                                                                    |
| <u>Forgot login</u>                                                                                                    |
| Forgot password                                                                                                    |
| More about Upgraded PACER account                                                                                                    |

**STEP 5** Verify that the CM/ECF account and PACER account listed are accurate. If so, click **OK**. Be sure to verify that you are linking to your individual PACER account.

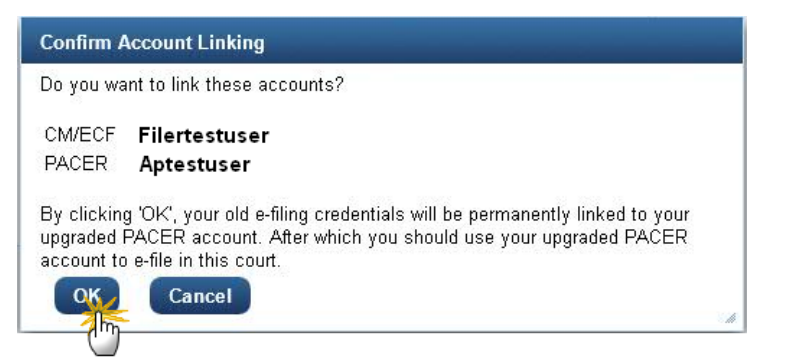

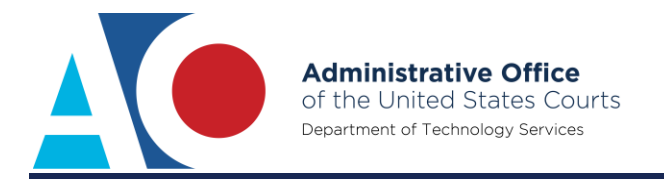

**STEP 6** You have successfully linked your account. The court's NextGen CM/ECF screen displays. You now use only your PACER account to access both PACER and CM/ECF for this court.

| Mí | ECF Filing Reports - Utilities - Getting Started Log Out                                                                                                    |  |  |
|----|----------------------------------------------------------------------------------------------------|--|--|
|    | The second second second second second second second second second second second second second second second se                                                                                                    |  |  |
|    | U.S. Court of Appeals CM/ECF<br>Official Attorney Electronic Document Filing System                                                                                                    |  |  |
|    | This facility is for Official Court Business only. Activity to and from this alia is logged. Document filings on this system are subject to Federal Rule of Appellate Procedure, Rule 25. Evidence of unauthorized or criminal activity is<br>koniected to the appropriate law enforcement efficials under 18USC 152 and 3571. |  |  |
|    | Welcome<br>Welcome to the U.S. Court of Appeals Case Management/Electronic Case Files System. Please select an option from the menu.                                                                                                    |  |  |
|    | Court Information Law Logix Wed Jul 26 10-49 33 MST 2017                                                                                                    |  |  |
|    |                                                                                                    |  |  |